## Card Protection Plus

- 1. Login to <u>https://online.dib.ae</u> and click on Relationship summary.
- 2. Select the card.

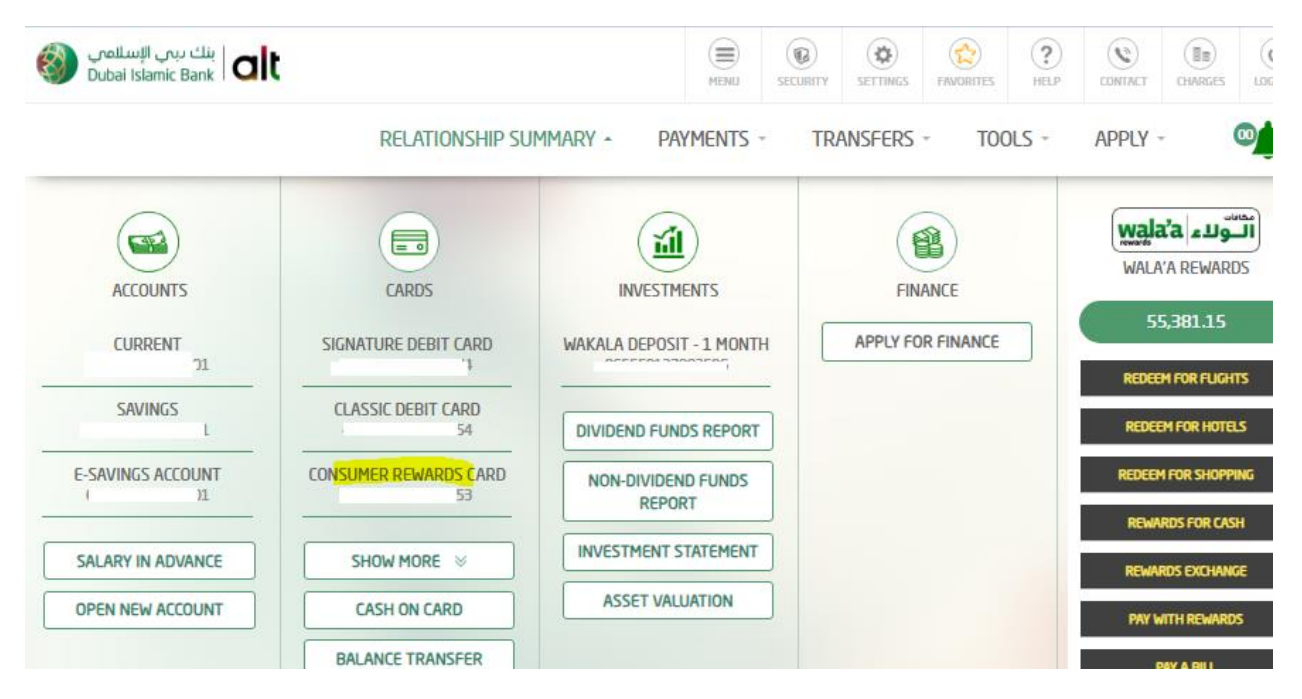

3. Click on Card Protection Plus.

| ا بنك بين الإسلامي Dubai Islamic Bank                         |                                                                     |                  | MENU                                  | SECURITY                   | SETTINGS  | FAVORITES                 | (?)<br>HELP          | CONTACT              | (BB)<br>CHARGES | UDG DUT |
|---------------------------------------------------------------|---------------------------------------------------------------------|------------------|---------------------------------------|----------------------------|-----------|---------------------------|----------------------|----------------------|-----------------|---------|
|                                                               | RELATIONSHIP SU                                                     | JMMARY - P/      | ayments                               | TRA                        | NSFERS    | - TOC                     | OLS -                | APPLY                | -               |         |
| <                                                             | Con                                                                 | sumer Re         | ewar                                  | d <mark>s C</mark> a       | rd        |                           |                      |                      | >               |         |
| Card No.<br>Credit Limit<br>Available Cash Limit<br>Card Type | AED 10,000.00<br>AED 7,898.10<br>Primary Card                       | -                | AV                                    | NILABLE CRED<br>0 7,898.10 | nt<br>Las | T STATEMENT<br>02/09/2024 | DATE                 | amount<br>aed 2,0!   | f DUE<br>54.22  |         |
| 6xpiry date<br>03/31/2028                                     | 1000                                                                | STATUS<br>ACTIVE | DU<br>03/                             | e date<br>105/2024         |           |                           | M                    | IINIMUM PAY<br>AED 1 | MENT<br>00.00   |         |
| RECENT TRANSACTIONS                                           | STATEMENT                                                           | ••               | PAYMENT TO                            | ) CARD                     |           | su                        | JPPLEMEN             | itary card           | APPLICATI       | ON      |
| RESET CARD PIN<br>EQUAL PAYMENT PLAN<br>CARD CANCELLATION     | ARD PIN   CARD BLOCKING<br>AYMENT PLAN   CASH ON CARD<br>NCELLATION |                  | CHANGE CARD PIN<br>  BALANCE TRANSFER |                            |           | <u>CA</u><br>  MO         | CARD PROTECTION PLUS |                      |                 |         |

4. User can define Internet usage limit, National and International usage limit for this card. User can also select the list of countries allowed for this card usage. Click on continue.

| Plassa salact the card on which you wo | uld like t   |                                       |      |  |  |  |
|----------------------------------------|--------------|---------------------------------------|------|--|--|--|
| 4 3 Consumer                           | Rewards Card | Available (redit Limit - AFD 7 898    | 10 - |  |  |  |
|                                        | Newards Card | Phanalone Create Linit , Pielo 7 Jose |      |  |  |  |
| Internet Usage                         |              |                                       |      |  |  |  |
| Daily Limit*                           |              | SMS Notification                      |      |  |  |  |
| 5,000.00                               | AED          | • Yes 🗠 No                            |      |  |  |  |
|                                        |              |                                       |      |  |  |  |
| National Usage                         |              |                                       |      |  |  |  |
| DIB ATMs (Daily Limit)*                |              | POS Purchase (Daily Limit)*           |      |  |  |  |
| 5,000.00                               | AED          | 5,000.00                              | AED  |  |  |  |
| UAE Switch (Daily Limit)*              |              | SMS Notification                      |      |  |  |  |
| 5,000.00                               | AED          | • Yes 🗠 No                            |      |  |  |  |
|                                        |              |                                       |      |  |  |  |
| International Usage                    |              |                                       |      |  |  |  |
| (Purchase/ATM withdrawals) Daily Limit | t.*          | SMS Notification                      |      |  |  |  |
| 5,000.00                               | AED          | • Yes ONO                             |      |  |  |  |
|                                        |              |                                       |      |  |  |  |
| Select country to allow card usage*    |              |                                       |      |  |  |  |

5. Review the details. Enter security answer and click on confirm.

|                                                                                     | Card Dro                   | toction           | Dluc               |  |
|-------------------------------------------------------------------------------------|----------------------------|-------------------|--------------------|--|
|                                                                                     | Calu Più                   | lection           | rius               |  |
| Card Number                                                                         |                            |                   |                    |  |
| 3                                                                                   |                            |                   |                    |  |
| Internet Usage                                                                      |                            |                   |                    |  |
| Daily Limit                                                                         |                            | SMS Notifi        | caion              |  |
| 5,000.00 AED                                                                        |                            | Yes               |                    |  |
| National Usage                                                                      |                            | DOS Durch         | ana (Dailu Limit)  |  |
|                                                                                     |                            | 500000 AFD        | ase (Dally Cillin) |  |
| UAE Switch (Daily Limit                                                             | t)                         | SMS Notifi        | caion              |  |
| 5,000.00 AED                                                                        |                            | Yes               |                    |  |
|                                                                                     |                            |                   |                    |  |
| International Usage<br>ATM withdrawals Daily<br>5,000.00 AED                        | Limit                      | SMS Notifi        | caion              |  |
| International Usage<br>ATM withdrawals Daily<br>\$,000.00 AED                       | Limit                      | SMS Notifi<br>Yes | caion              |  |
| International Usage<br>ATM withdrawals Daily<br>5,000.00 AED<br>Country<br>MALDIVES | Limit                      | SMS Notifi        | caion              |  |
| International Usage<br>ATM withdrawals Daily<br>5,000.00 AED<br>Country<br>MALDIVES | Limit                      | SMS Notifi        | icaion             |  |
| International Usage<br>ATM withdrawals Daily<br>5,000.00 AED<br>Country<br>MALDIVES | Limit ANSWER YOUF Year you | SMS Notifi        | STION              |  |

6. Card Protection Plus is completed and usage limit is defined for this card.

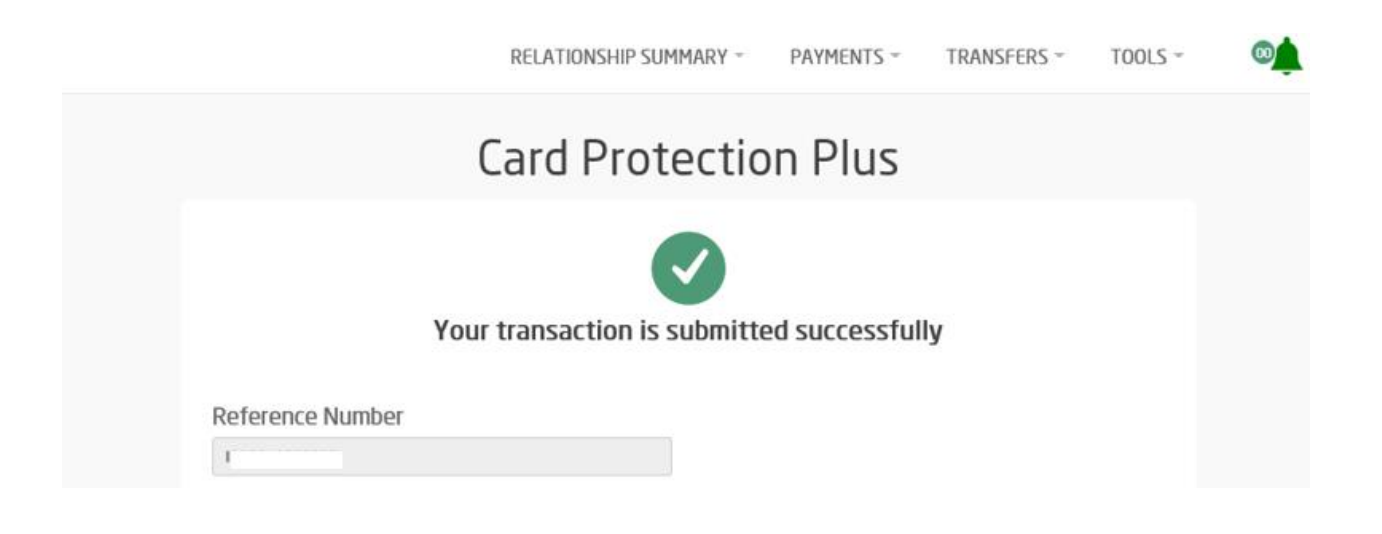